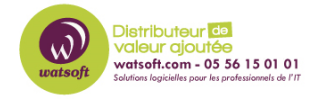

Base de connaissances > Cove Data Protection > Erreur Cove Data Protection : 'Erreur VSS 0x800423f4' lors d'une sauvegarde de l'état du système' ou 'VSS error 0x800423f4'

Erreur Cove Data Protection : 'Erreur VSS 0x800423f4' lors d'une sauvegarde de l'état du système' ou 'VSS error 0x800423f4'

Dany - 2023-03-16 - Cove Data Protection

## Cove Data Protection : 'Erreur VSS 0x800423f4' lors d'une sauvegarde de l'état du système'

Vous pouvez consulter le lien source N-able ici => <u>Cove: Error: 'VSS error 0x800423f4'</u> during a backup of System State' (eng)

Description :

• La sauvegarde échoue avec l'erreur : "VSS error 0x800423f4" lors d'une sauvegarde de la source de données de l'état du système

Ou

• Vous avez l'erreur: VSS error 0x800423f3: L'enregistreur a rencontré une erreur temporaire. Si le processus de sauvegarde est relancé, il est possible que l'erreur ne se reproduise pas.

Solution :

- 1. Ouvrez la ligne de commande en tant qu'administrateur sur le périphérique où la sauvegarde a échoué.
- 2. Exécutez la commande : vssadmin list writers
- 3. Vérifiez la liste des "writers" pour tout où l'état n'est pas 'Stable'
- 4. Si l'état d'un enregistreur n'est pas stable, il doit être rétabli à l'état correct. Pour cela, redémarrez les services :
  - 1. Ouvrir le menu Démarrer
  - 2. Sélectionnez Panneau de configuration et accédez à Outils d'administration , puis choisissez Services

Ou

- 3. Tapez services.msc et cliquez sur Entrée pour accéder directement au panneau Services
- 4. Trouver et redémarrer le(s) service(s) lié(s) au(x) graveur(s) avec un état instable
- 5. Redémarrez ensuite les services suivants :
  - Backup Service Controller
  - Cryptographic Services
  - Volume Shadow Copy
- 5. Une fois que tous les services fonctionnent à nouveau :
  - 1. Ouvrir le gestionnaire de sauvegarde
  - 2. Exécutez une sauvegarde de l'état du système pour confirmer qu'elle se termine sans erreur

Si vous avez besoin d'aide supplémentaire vous pouvez ouvrir un ticket via le bouton cidessous :